## **ECC** Phone Numbers

| Admissions                           | 636-584-6588 |
|--------------------------------------|--------------|
| Advising/Counseling                  | 636-584-6588 |
| Alumni                               | 636-584-6506 |
| Athletics                            | 636-584-6585 |
| Bookstore                            | 636-584-6737 |
| Box Office                           | 636-584-6693 |
| Business & Industry Training         | 636-584-6530 |
| Career Services                      | 636-584-6569 |
| Center for Workforce Development     | 636-584-6529 |
| Continuing Education                 | 636-584-6528 |
| Disability Support (ACCESS) Services | 636-584-6581 |
| Financial Aid                        | 636-584-6588 |
| Foundation                           | 636-584-6505 |
| Freshman Assessment                  | 636-584-6588 |
| GED/Adult Education & Literacy       | 636-584-6532 |
| Human Resources                      | 636-584-6710 |
| Learning Center                      | 636-584-6688 |
| Library                              | 636-584-6560 |
| Payment of Fees                      | 636-584-6708 |
| Registration                         | 636-584-6588 |
| Student Activities                   | 636-584-6583 |
| Transcript Information               | 636-584-6588 |

# Steps to Follow for Using Direct Deposit

### **Step 1:**

Log into eCentral and click on "Bank Information (U.S.)"

| Financial Information         |
|-------------------------------|
| Make a Payment                |
| Account Summary by Term       |
| View My Payment Plan Schedule |
| 1098 Electronic Consent       |
| View My 1098-T Forms          |
| View My 1098-E Forms          |
| View My T4A Information       |
| Bank Information (U.S.)       |
|                               |
|                               |

**Step 2:** 

### Complete the information required on the following screen:

| URRENT STUDENTS                           |                               |                                      |             |  |  |  |
|-------------------------------------------|-------------------------------|--------------------------------------|-------------|--|--|--|
| Bank Information (U.S.)                   |                               |                                      |             |  |  |  |
| Below is your current bank acc            | ount information. Change or a | add information here. Please fill in | all fields. |  |  |  |
| Address                                   | Routing Number                | Bank Account Number                  | Delete      |  |  |  |
|                                           |                               |                                      |             |  |  |  |
| Routing Number<br>Re-Enter Routing Number |                               |                                      |             |  |  |  |
| Bank Account Number                       |                               | ]                                    |             |  |  |  |
| Re-Enter Bank Account Number              |                               |                                      |             |  |  |  |
| Account Type                              | <b>_</b>                      |                                      |             |  |  |  |
| Receive payment advice via                | •                             |                                      |             |  |  |  |
| Effective Date                            | 12/16/10                      |                                      |             |  |  |  |
| Confirmation E-Mail Address               |                               | 1                                    |             |  |  |  |

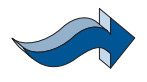

# How do I find my bank routing number and account number?

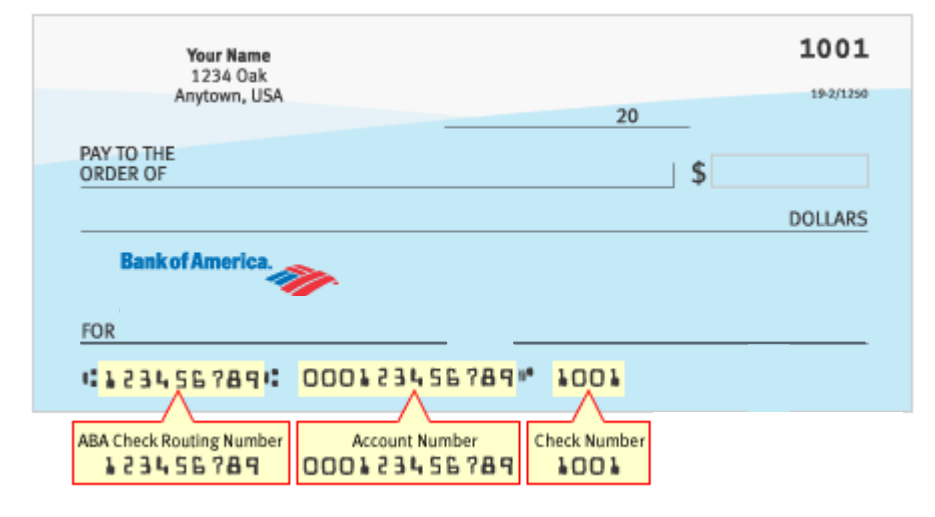

## **Step 3:**

### Complete the page by clicking on "I Agree" and Submit

| Terms and Condi           | tions                                           |
|---------------------------|-------------------------------------------------|
| By submitting your bar    | nk information, you authorize East Central      |
| College to initiate credi | it entries to the account entered and the       |
| financial institution, he | rinafter called FINANCIAL INSTITUTION, to       |
| credit the same to suc    | h account.                                      |
|                           |                                                 |
| I acknowledge that the    | e origination of ACH transactions to my account |
| must comply with the      | provisions of US law.                           |
| This authority is to ren  | nain in full force and effect until I           |
| terminate it in such tim  | e and manner as to allow East Central           |
| College and Financial I   | institution time to act on termination.         |
| I Agree                   |                                                 |

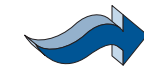

After submitting your bank account information, you will receive an email confirmation. There is no need to reply to this email.

#### **Example email:**

| •                                                                                                    |
|----------------------------------------------------------------------------------------------------|
| From:                                                                                                    |
| To:                                                                                                    |
| Co                                                                                                    |
| Subject: Confirmation of Bank Account Information Changes                                                                      |
|                                                                                                    |
| Your bank account information for address:                                                                                     |
| has been changed to the following:                                                                                             |
| Routing Number:<br>Bank Account Number:<br>Account Type: Checking<br>Payment Advice Method: E-Mail<br>Effective Date: 12/16/10 |
| This is confirmation that changes were made to the back information stand for                                                  |

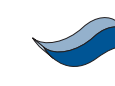

The college will perform a test deposit prior to the actual direct deposit process. If any of the information is not accurate, the test will be rejected.

If the test deposit fails, you will be contacted by the college by email to re-enter your bank information in eCentral. You will have to delete the information you originally entered and then start over.

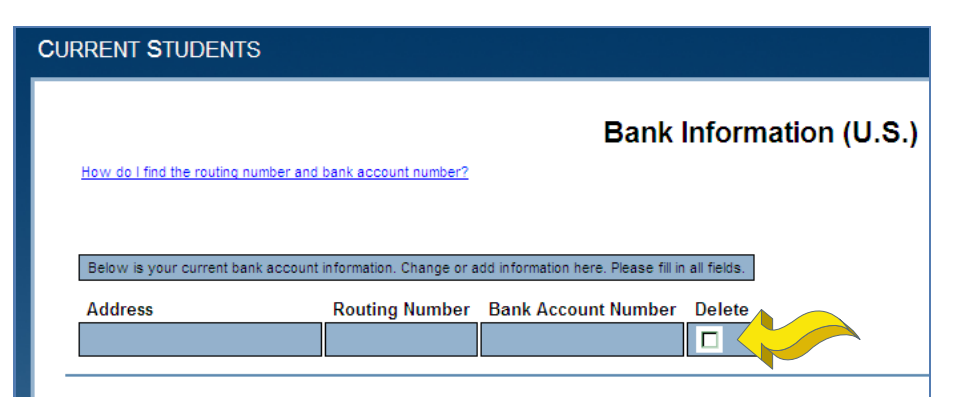

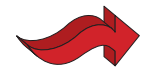

The student's name must be on the bank account for this request to be processed.